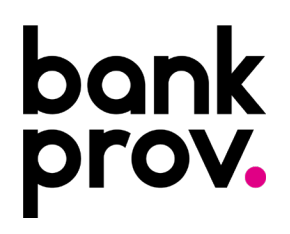

## Consumer Online Banking Enrollment Guide

Enrolling in BankProv's Online Banking is quick and simple, giving you convenient access to your accounts anytime, anywhere. By following a few straightforward steps, you can securely set up your online banking profile and start managing your finances with ease. Whether you're on your computer or mobile device, this guide will walk you through the self-enrollment process, ensuring a seamless experience from start to finish.

- 1. Visit the BankProv website to get started <u>bankprov.com</u>
  - This process can be completed either on a desktop or mobile device.
- 2. Click the "Register" Button

Locate the "Register" button at the top of the homepage and click it.

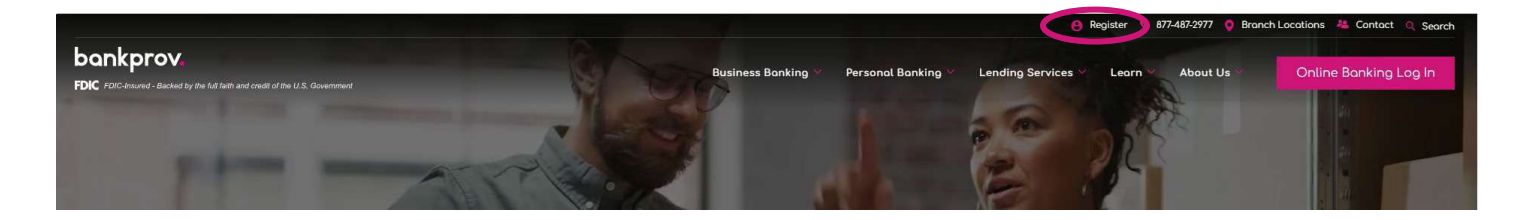

3. When the popup appears, click on the 'Consumer Clients' button

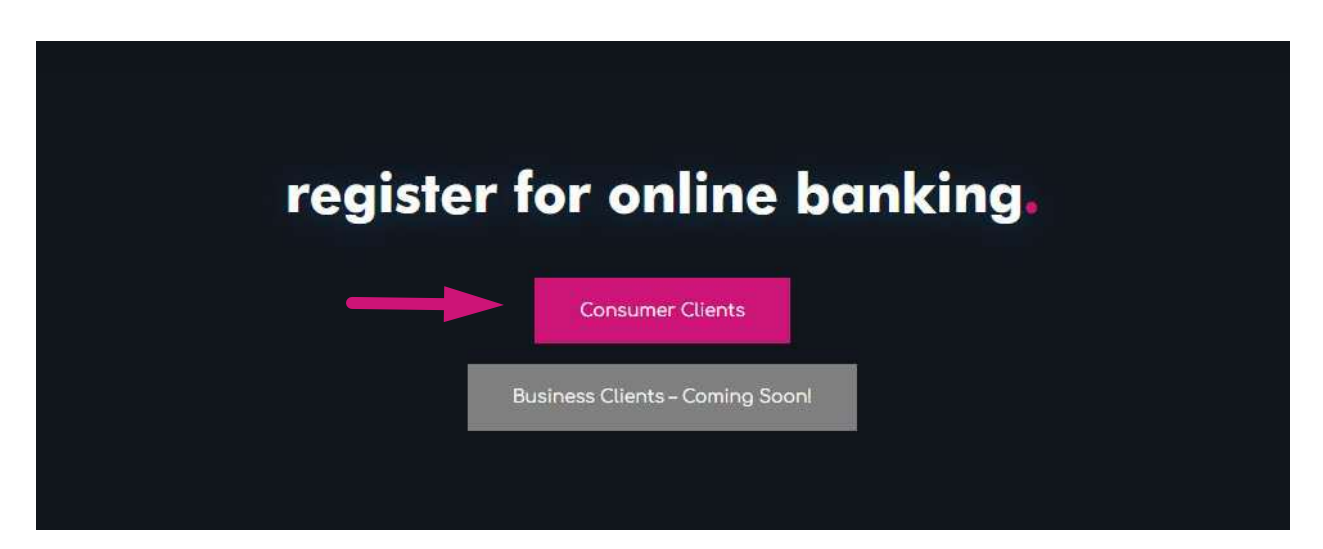

## 4. On the next screen, please review the Online Banking Agreement

- o Click the hyperlink titled "Please review the Online Banking Agreement."
  - Note: If you skip this step, you will receive an error message and must review the agreement before continuing.
- After reviewing, click "I Agree" to proceed.

| FDIC F                                                                       | EDIC-Insured — Backed by the full faith and credit of the U.S. Government                     |  |
|------------------------------------------------------------------------------|-----------------------------------------------------------------------------------------------|--|
|                                                                              | bankprov.                                                                                     |  |
|                                                                              | Accept Disclosure                                                                             |  |
| Please review the Online Banki<br>By clicking "I Agree" bei<br>I Don't Agree | ing Agreement<br>Now, you agree to the terms and conditions set forth in the above agreement. |  |

## 5. Next, complete the self-enrollment form

- Enter your personal details exactly as they have been provided to BankProv.
- o If you encounter issues, please reach out to the bank to verify your information for accuracy.

|                | Regist      | tration |    |
|----------------|-------------|---------|----|
| Account Num    | ber *       |         |    |
| Social Securit | y Number *  |         |    |
| First Name *   |             |         |    |
| Last Name *    |             |         |    |
| Date of Birth  | * (MM/DD/YY | ΎΥ)     |    |
| MM/DD/YY       | ſY          |         | Ċ, |

- 6. Once you have successfully registered, you will be asked to set up your User ID and Password
  - Create a secure User ID and Password on the provided screen.

| bankprov.                                                                                                    |
|----------------------------------------------------------------------------------------------------|
| Registration                                                                                                    |
| Congratulations you have successfully registered for Online Banking! Please enter your User ID and Password below and click the "Submit" button.                                                                                                    |
| User ID                                                                                                    |
| Password                                                                                                    |
| Confirm Password                                                                                                    |
| Cancel Submit                                                                                                    |
| Your user to and password are used to log in to this site. Your user to must be between 8 and 26 characters in length and may be made up or both letters and<br>numerals. Your user ID is not case sensitive.                                                                                 |
| Password Requirements:                                                                                                    |
| <ul> <li>Between 8 and 32 characters long</li> <li>Must contain at least one digit (0-9) and one letter (a-z, A-Z)</li> <li>Valid characters include the following items: Lowercase Letters (a-z) Uppercase Letters (A-Z), Digits (0-9), Symbols `~!@#\$%^&amp;*()_+-=\(\\  ;;?,/)</li> </ul> |

- 7. Next, you will be prompted to choose and answer security questions
  - $_{\odot}$   $\,$  Select security questions and provide your answers.
  - o Confirm the questions and answers on the next screen, making any edits if necessary.

| ne of the next tin                             | your convenience, we offer the option to set up your security questions later. However, you will be required to go through this quick set up proces<br>ies you login. We encourage you to take a moment to setup your questions now.                                                                 |
|------------------------------------------------|----------------------------------------------------------------------------------------------------|
| lease select your<br>ver prompted wit<br>vell. | security questions below and provide answers to each. Enter your answers carefully as you will need to supply exactly the same answers if you are<br>h one of your security questions. If you share this account with someone else, please make sure to share your questions and answers with them a |
| What is the first na                           | me of your oldest nephew?                                                                                                    |
| What is the first na                           | me of the best man at your wedding?~                                                                                                    |
| What is your moth                              | r's middle name? ✓                                                                                                    |
| Continue                                       |                                                                                                    |
| continue                                       |                                                                                                    |
|                                                |                                                                                                    |
|                                                | Please Review Your Security Questions and Answers                                                                                                    |
|                                                | Please Review Your Security Questions and Answers Your Questions and Secret Answers 1. What is the first name of your oldest niece? 2. What is the first name of your oldest niece?                                                                                                    |
|                                                | Please Review Your Security Questions and Answers Your Questions and Secret Answers 1. What is the first name of your oldest nephew? 2. What is the first name of your oldest niece? 3. What is your mother's middle name? Edit                                                                      |

## 8. Afterwards, you will be asked to verify or update your email address

• Please make sure to check the email address displayed and update it, if necessary, before confirming.

| Verify or Update Email Ado                 | ress |  |  |
|--------------------------------------------|------|--|--|
| Primary Email:                             |      |  |  |
| lorenswindell@gmail.com                    |      |  |  |
| New Email Address: lorenswindell@gmail.com |      |  |  |
| Confirm Email Address:                     |      |  |  |
| Secondary Email Optional:                  |      |  |  |
| lswindell@bankprov.com                     |      |  |  |
| Delete This Email                          |      |  |  |
| New Email Address: Iswindell@bankprov.com  |      |  |  |
| Confirm Email Address:                     |      |  |  |
| Cancel Confirm                             |      |  |  |
|                                            |      |  |  |

- 9. Welcome to Online Banking with BankProv
  - Once you have completed all steps, you will be directed back to the home page for your online banking account.